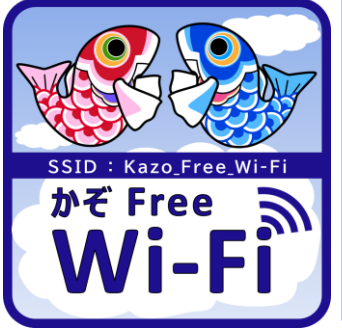

## <sup>か ぞ フリー ワイファイ</sup> Kazo\_Free\_Wi-Fi ご利用手順

- 無料でWi-Fiがご利用いただけます。
- 1回のご利用時間は60分、1日のご利用回数は3回までとなります。
- 接続が切れた後も、制限までは再度認証してご利用できます。
- 利用規約の内容を必ずご確認ください。
- 端末によっては、表示が異なる場合や対応していないことがあります。

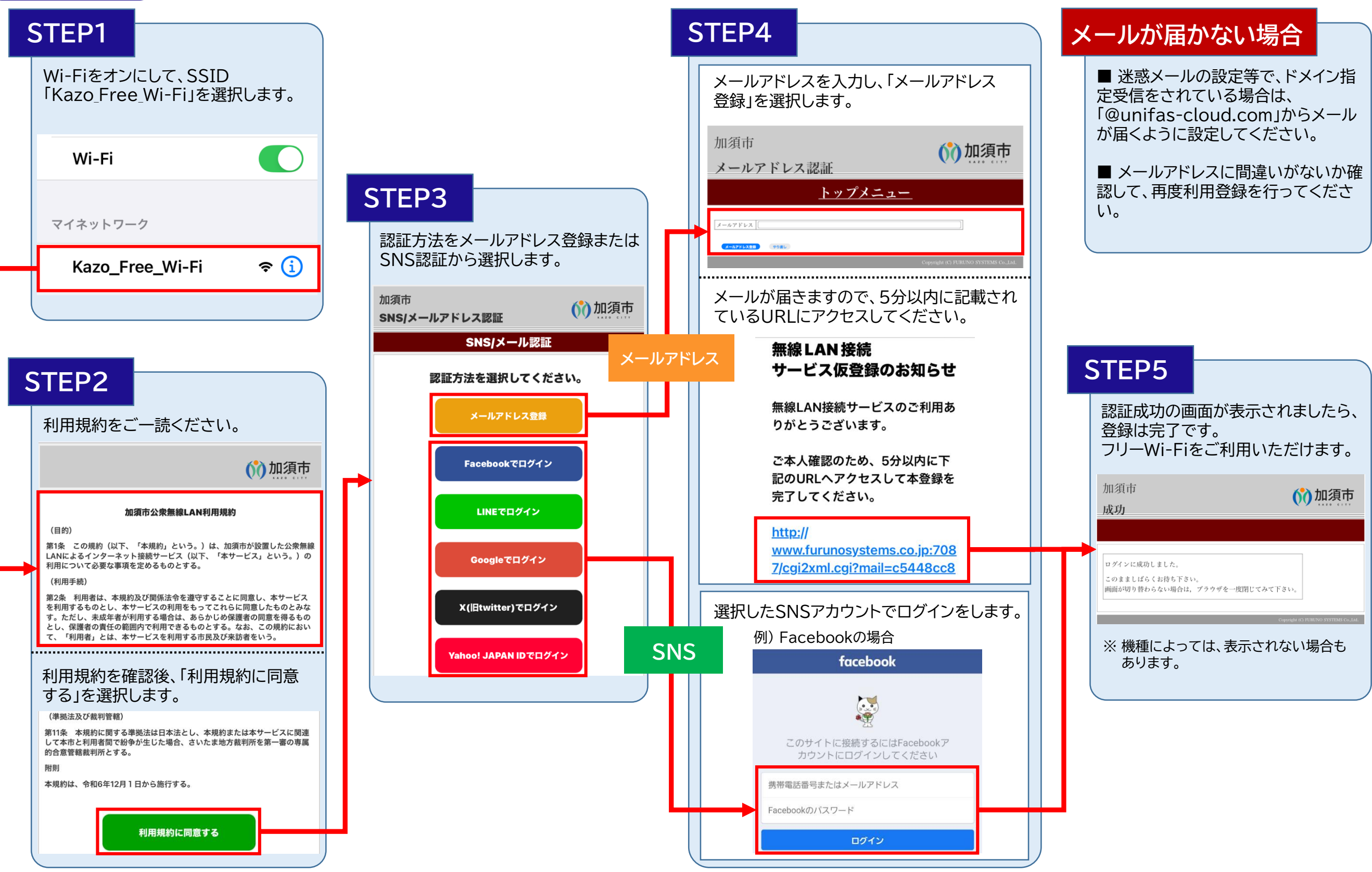